#### worкsнор Adding and

# Managing

on Homebot

#### Learn how to...

- ADD CLIENTS INTO HOMEBOT
- SET UP YOUR WORKFLOW
- ✓ MANAGE NOTIFICATIONS FROM CLIENTS
- **START SHARING** HOMEBOT

**FOR MORE INFORMATION:** Adding buyers/prospects into Homebot requires a Lender Co-Sponsor. Contact **customersuccess@homebot.ai**, and they will assist you with data import or any questions you may have.

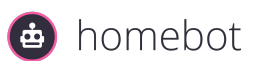

# Add Clients into Homebot

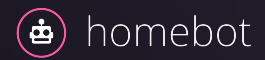

### Importing clients and prospects

By uploading clients and prospects to Homebot:

- Clients are automatically nurtured monthly
- Build a database with rich behavioral insights
- Clients contact you directly, no outreach necessary\*
- Plus, Homebot will alert you weekly with your most engaged clients

iomebot

\*though highly recommended

0

#### 30-day performance HOME SENDS HOME OPENS Homeowners 14 13 7 Buyers 11 10 7 Activity feed 🕂 Active Homeowners 🛛 🝳 Active Buyers Hide clients that only have views Erika Brookes 🖨 🍳 favorited listing viewed home buyer viewed markets buyer viewed markets clicked listing 15 times favorited listing favorited listing very active buyer searched listings 6 times new listing search 7 times 🗲 updated buyer profile favorited listing Carl Christenson 📥 🔍 buyer viewed markets viewed home viewed new home panel $\phi$ updated buyer profile $\phi$ updated buyer profile buyer viewed markets buyer viewed markets buyer viewed report started buyer onboarding 🔶 updated buyer profile

#### Add clients one at a time

You can manually add clients with just a bit of information:

#### For HOMEOWNERS

- First & last name
- Email address
- Property address

For BUYERS (available with a Lender Co-Sponsor)

- First & last name
- Email address

homebot

Activate Buyer Profile in Step 3

Be sure to add yourself as a client!

|                    | Add Clients               |                         |          |  |  |  |  |  |
|--------------------|---------------------------|-------------------------|----------|--|--|--|--|--|
|                    | Add one client at a time  | Add clients in bulk NEW |          |  |  |  |  |  |
| . CONTACT IN       | FO                        |                         |          |  |  |  |  |  |
| irst name *        | Last name *               | Email address *         |          |  |  |  |  |  |
|                    |                           |                         |          |  |  |  |  |  |
|                    |                           |                         |          |  |  |  |  |  |
| hone number (optic | onal) Language (optional) |                         |          |  |  |  |  |  |
|                    | 56 O English              |                         |          |  |  |  |  |  |
|                    | Spanish                   |                         | Next     |  |  |  |  |  |
|                    |                           |                         |          |  |  |  |  |  |
| . HOME DETAI       | LS                        |                         | Optional |  |  |  |  |  |
| . BUYER PROF       | ILE                       |                         | Optional |  |  |  |  |  |

### Upload your clients in bulk

Whether you're using a CRM/LOS tool or a spreadsheet to track your client data, it couldn't be easier to transfer your clients into Homebot.

★ See our resources for <u>exporting your data</u> or contact us directly for support, <u>customersuccess@homebot.ai</u>

#### Be sure to add:

- → Your past clients, sphere of influence, and opted-in leads (networking, farming, open houses, internet)
- → Prospects interested in purchasing\*

\*available with a Lender Co-Sponsor

What type of clients are you uploading? If clients are both types, use the Homeowner template

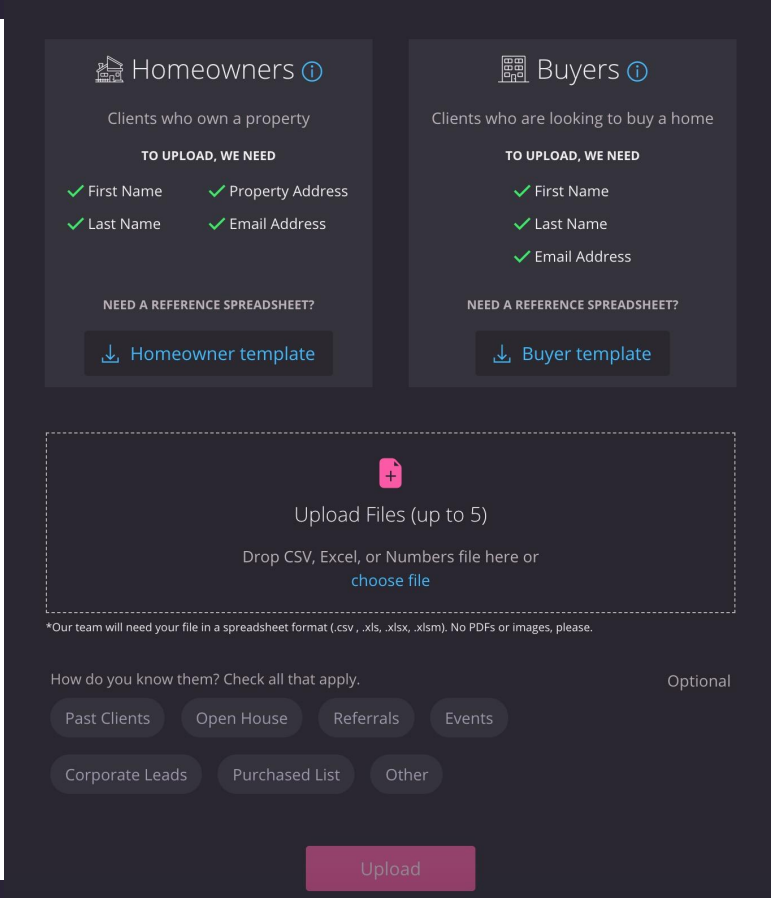

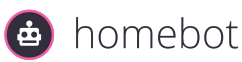

### Upload your clients in bulk

Now that your data is prepared and ready to go, you can upload it directly into your Homebot account via .xlx, .xlxs, or .csv

- Our data team will confirm your upload via email
- → Give the team 3-5 business days to go ensure the team has everything they need
- Once your data is successfully imported, they'll notify you directly
- If you have any questions, you can email the team anytime

What type of clients are you uploading? If clients are both types, use the Homeowner template

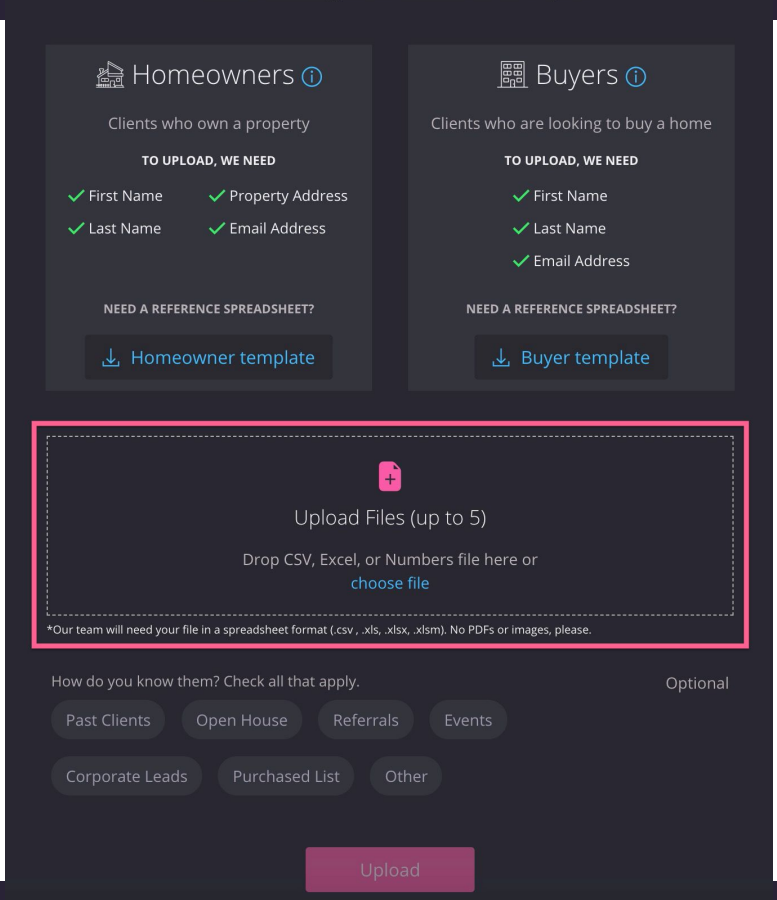

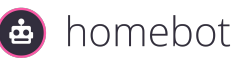

#### Maintaining Client Data

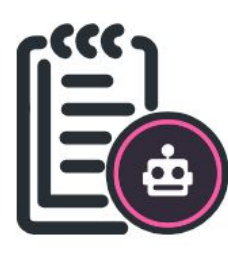

Strategy #1: Add it to your closing process

Once you have all your past clients imported, ensure new clients are registered for Homebot once they close on a home.

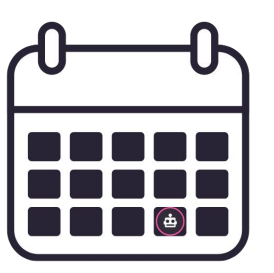

Strategy #2: Upload on a schedule

Depending on your volume of business, plan to upload your recent closings monthly or quarterly.

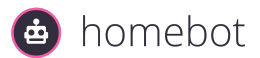

# PART 2 Managing Notifications from Clients

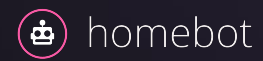

### Leverage rich behavioral data

The Activity Feed helps you know who to contact and when!

- Filter by client type
- Check box to hide clients that only have views

You can click on a client's name to view their personalized Activity Feed, letting you know what to talk about when you reach out.

• Make time in your week to check your feed

|         |                                      |                                                                                                   |                                  | Activity                       | feed                                              |                           |                                    |                   |
|---------|--------------------------------------|---------------------------------------------------------------------------------------------------|----------------------------------|--------------------------------|---------------------------------------------------|---------------------------|------------------------------------|-------------------|
|         |                                      | All 🔥 Active Ho                                                                                   | meowners                         | <b>Q</b> Active Buyer          | s 🗌 Hide clier                                    | nts that only have        | views                              |                   |
| φ       | Lance McGarvey                       | <b>#</b> Q                                                                                        |                                  |                                |                                                   |                           |                                    |                   |
|         | new listing search<br>12 minutes ago | <ul> <li>updated buyer pr</li> <li>requested listing in</li> <li>Over the last 30 days</li> </ul> | ofile buyer v<br>fo first time o | iewed markets                  | clicked listing 5 times<br>searched listings 6 ti | favorited listing         | very active buyer<br>earch 6 times | very active buyer |
| <b></b> | Carolyn Sidebind                     | er 🖶 Q                                                                                            |                                  |                                |                                                   |                           |                                    |                   |
|         | buyer viewed mark                    | ets tuned value<br>buyer viewed r<br>Over the last 30 days                                        | viewed home<br>narkets buye      | viewed home<br>r viewed report | viewed new home p                                 | anel 🔸 updated bu<br>file | uyer profile buy                   | er viewed markets |
| Ĭ       | favorited listing                    | 🗩 messaged you 👂                                                                                  | messaged you                     | viewed home                    | 🗭 messaged you                                    | 🗭 messaged you            | clicked listing                    | clicked listing   |
|         | 21 hours ago                         | favorited listing favorited listing favorited listing search<br>Over the last 30 days             | vorited listing                  | very active buyer              | searched listings                                 | searched listings         | new listing sear                   |                   |
| $\phi$  | Skye Abbot 希 🍳                       |                                                                                                   |                                  |                                |                                                   |                           |                                    |                   |
|         | clicked listing<br>3 days ago O      | clicked listing clicked                                                                           | listing favor                    | ited listing very              | active buyer sear                                 | ched listings new         | listing search                     |                   |
| ¢       | Irene Stearns 🍝                      |                                                                                                   |                                  |                                |                                                   |                           |                                    |                   |
|         | viewed home<br>4 days ago O          | viewed home<br>ver the last 30 days                                                               |                                  |                                |                                                   |                           |                                    |                   |

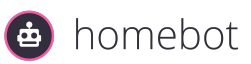

### Managing CMA requests

Homeowners can request a CMA (Comparative Market Analysis) through the "Tune Your Value" feature in their digest.

CMA's are wonderful opportunities to:

- Ensure you stay top of mind if the homeowner is making any home changes.
- → Touch base with your client and discuss their goals.

iomebot

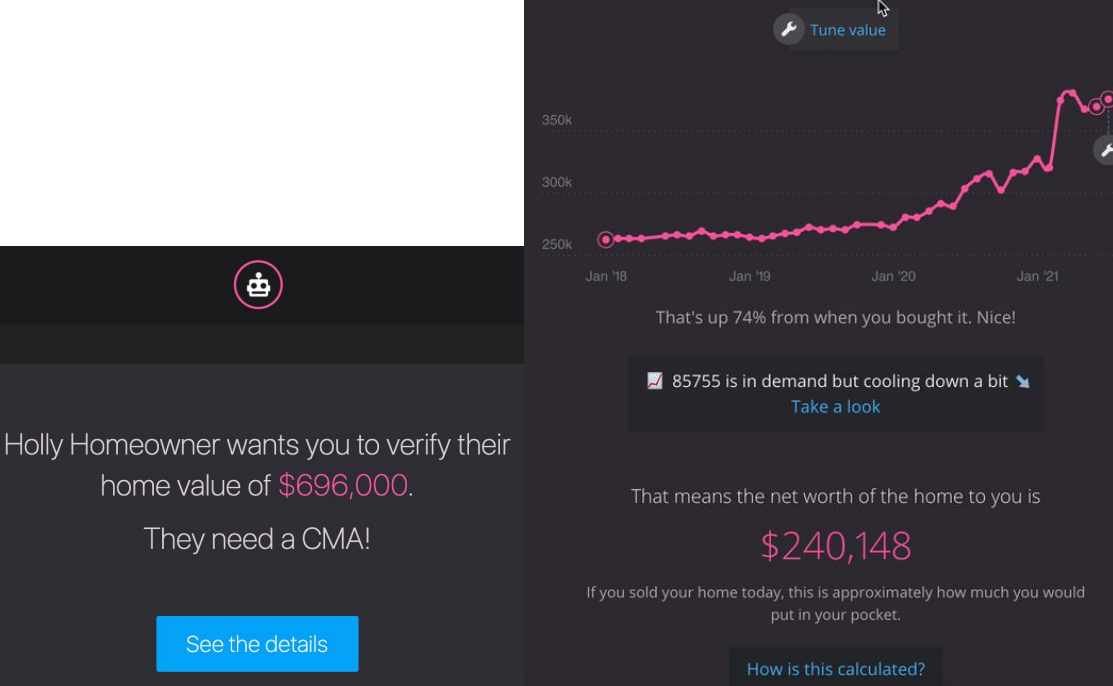

The estimated value of your home is

\$374,000

### Managing financial inquiries

Create a full circle experience so your client never has to go anywhere else for help

Go above and beyond for your client by assisting them with their refinance needs

- 1. Call your client ASAP to see if they have a preferred lender
- If not, connect them with a Lender in your network or add a Co-Sponsored Lender on Homebot

omebot

Click <u>here</u> to find out more about Lender Co-Sponsorship on Homebot

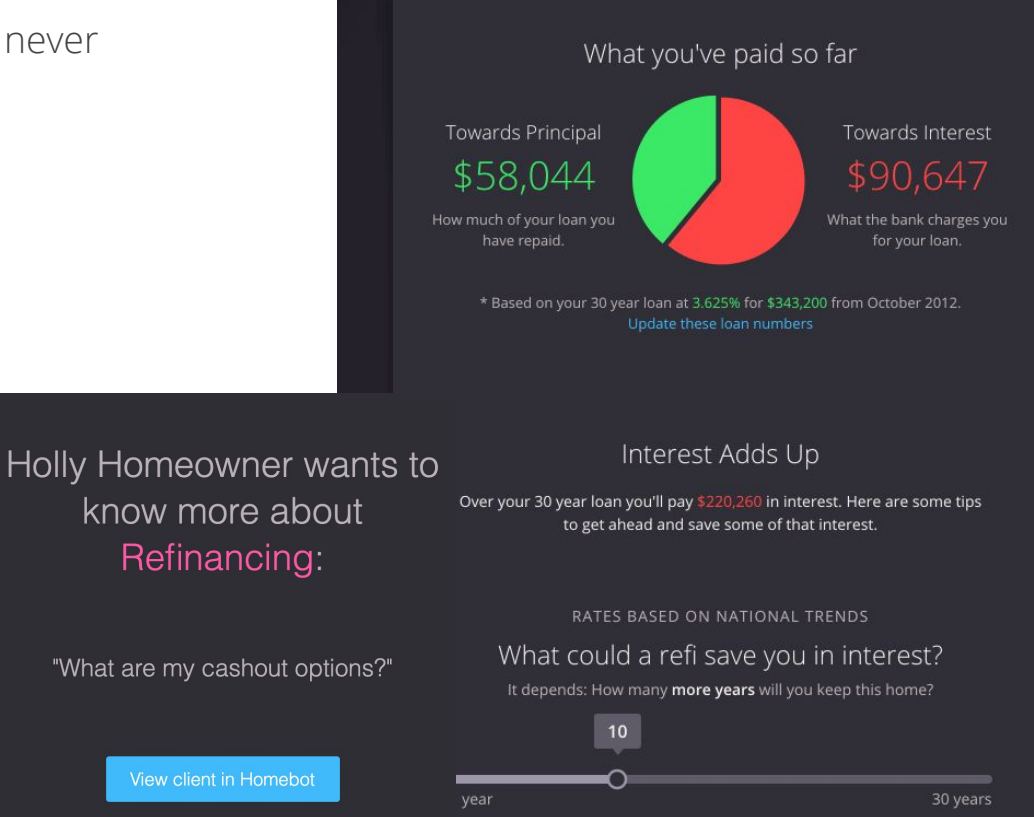

### Weekly leads list

Every week, Homebot emails you a list of your

## Top 10 most engaged homeowners & buyers

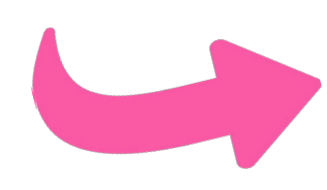

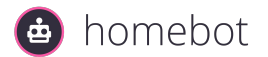

👜 homebot

#### JANUARY 19 - FEBRUARY 18, 2021

#### In the past 30 days, Homebot drove 117 client activities

#### Your most active homeowners

Ranked in order based on number of digest views, engagement, and content exploration in the past 30 days

#### ACTIVITIES

| 1. | Timothy Schutte Rate 4.125% | 9 |
|----|-----------------------------|---|
| 2. | Rory Clark Rate 4.125%      | 8 |
| 3. | Nina Hein Rate 3.625%       | 7 |
| 4  | Greg Foster Bate 3 625%     | 6 |

# **PART 3** Generating Leads with Homebot

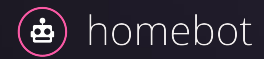

#### Start sharing Homebot

Available in your **Share tab** are lead capture pages. Use it to add new prospects into Homebot to be nurtured for life.

- Homebot's lead capture pages are great for open houses, social media, and more!
- Use it as a call-to-action in a lead-generating campaign and as a nurture-resource for those leads

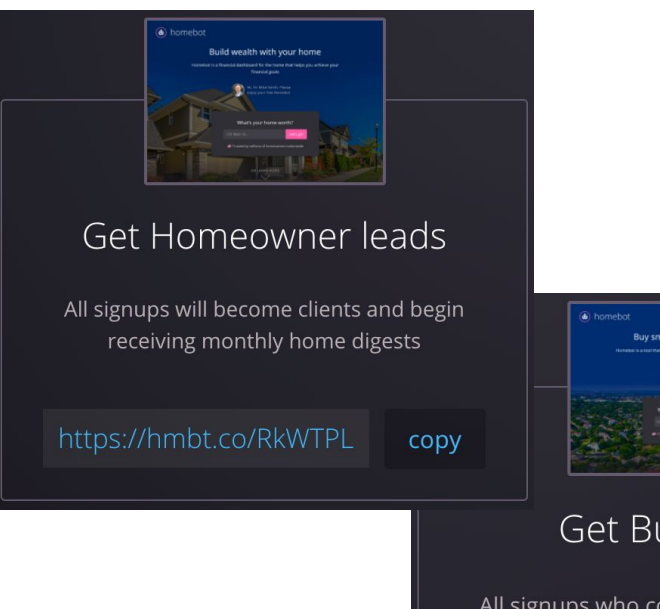

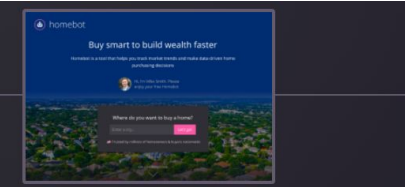

#### Get Buyer leads

All signups who complete onboarding will begin receiving monthly buyer reports

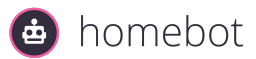

#### **Homebot Learning Center for Agents**

Find everything you need to become a master of your Homebot account. Don't have an account yet? Get started!

## A Complete Real Estate Agent's Guide to Homebot Bookmark Our Learning Center for easy access to resources, shareable content, and best practices!

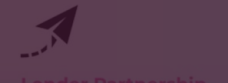

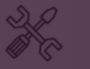

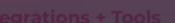

Account & Billing

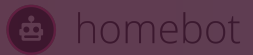

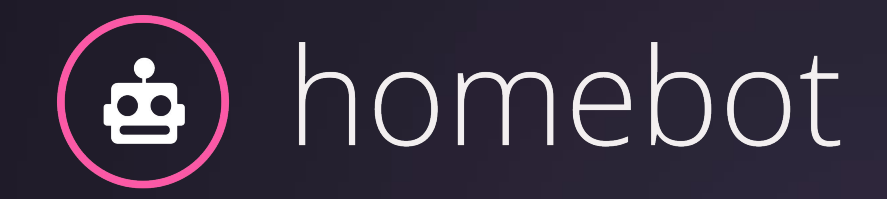

### Have additional questions?

For support with your account - CustomerSuccess@homebot.ai To upgrade, sign-up, or see a demo - Sales@homebot.ai

**DISCLAIMER:** For more information on what is specifically available for your account, please contact customersuccess@homebot.ai and they will assist you accordingly.

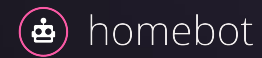